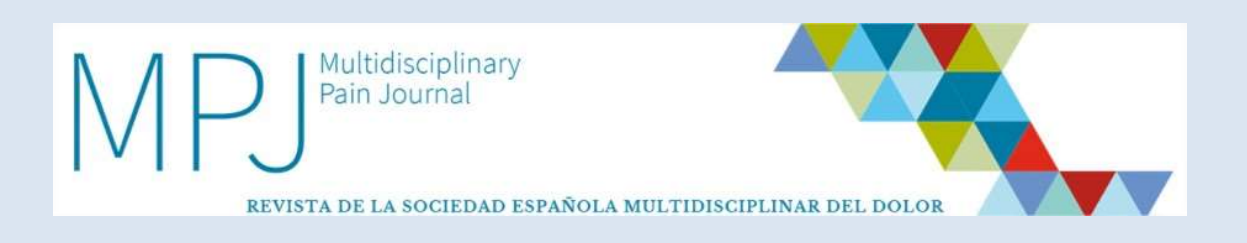

# Guía de uso para los autores

\*En caso de tener alguna duda, sugerencia o dificultad, contáctenos a través del mail <u>laura.martin@inspiranetwork.com</u>

\*Los artículos enviados a través de la nueva plataforma serán evaluados a través de la misma. Si usted ha enviado un artículo con anterioridad será evaluado mediante el sistema tradicional.

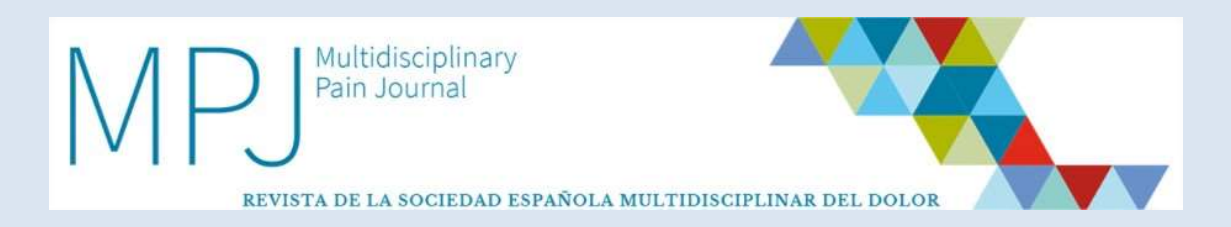

# Contenidos

1. Requisitos de software

## 2. Registrarse como autor

- 2.1. Ya estoy registrado en la plataforma
- 2.2. Soy un usuario nuevo

# 3. Proceso editorial en el ámbito del autor

- 3.1. ¿Cómo envío un artículo nuevo?
  - 3.1.1. Información general
  - 3.1.2. Información sobre autores
  - 3.1.3. Cesión de Derechos
  - 3.1.4. Ética de la publicación
  - 3.1.5. Envío de artículos
  - 3.1.6. Sugerencia de revisores
  - 3.1.7. Revisión y confirmación de envío
- 3.2. ¿Cómo sé si el artículo ha sido validado para el proceso editorial?
- 3.3. ¿Qué pasa cuando mi artículo ha sido validado?
  - 3.3.1. Artículo aceptado
  - 3.3.2. Artículo rechazado
  - 3.3.3. Artículo aceptado con cambios
- 3.4. ¿Qué pasa cuando mi artículo haya sido aceptado?

# 4. Área de trabajo y opciones

- 4.1. ¿Cómo es mi área de trabajo?
  - 4.1.1. Artículos
- 4.2. ¿Cómo sé si tengo que interactuar con el artículo?
- 4.3. ¿Cuáles son las opciones de interacción con las que cuento?
  - 4.3.1. Resumen
  - 4.3.2. Archivos
  - 4.3.3. Acciones
  - 4.3.4. Histórico de artículos

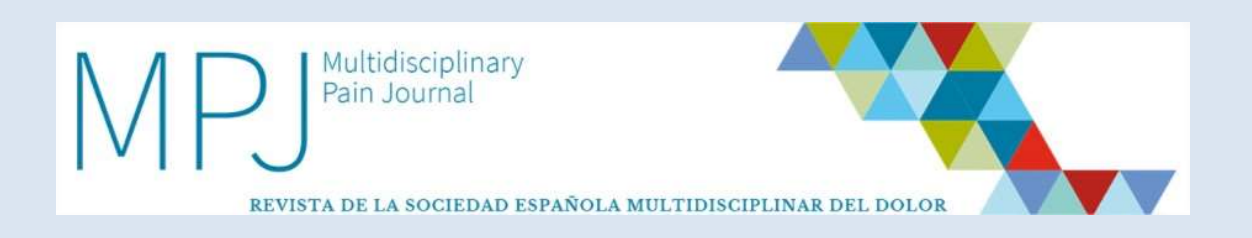

# **1. <u>REQUISITOS NECESARIOS DE SOFTWARE</u>**

- Para poder usar el Sistema de Envío de Manuscrito de *Multidisciplinary Pain Journal* (PMJ), deberá tener instalado en su ordenador el programa Adobe Acrobat Reader (PDF reader).
- Si no dispone del mismo puede descargárselo gratuitamente en la siguiente dirección: <u>http://get.adobe.com/es/reader/</u>

# 2. REGISTRARSE COMO AUTOR

 La dirección de acceso es <u>http://gestormedpal.inspiranetwork.com/Account/Login.aspx</u> Una vez que acceda contará con **dos opciones:**

# 2.1. Ya estoy registrado en la plataforma

• Acceda a <u>http://gestoreditorial.mpainjournal.com/Account/Login.aspx</u> que le conducirá a la siguiente pantalla.

| Introduce            | Email    | y Co | ntras | eña |  |
|----------------------|----------|------|-------|-----|--|
| Correo electrónico ( | *):      |      | 0     |     |  |
| Contraseña :         |          |      |       |     |  |
| Mantenerme co        | onectado |      | -1.   |     |  |
| He olvidado mi co    | ntrasena |      |       |     |  |

• Pulse en **"Validar Usuario"** en la parte inferior de la pantalla una vez que haya introducido sus **datos de acceso para acceder**.

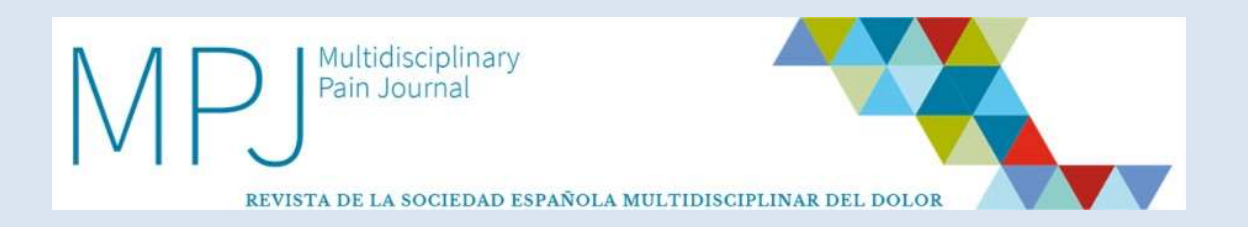

# 2.2. Soy un usuario nuevo

• Acceda

а http://gestoreditorial.mpainjournal.com/Account/Login.aspx que le conducirá a la siguiente pantalla:

| Si es usuario nuevo                                         |
|-------------------------------------------------------------|
| Regístrese para comenzar con la publicación de su artículo. |
| Registrarse                                                 |
|                                                             |

- Debe pulsar en **"Registrarse"**.
- El sistema le reconducirá al formulario de registro, que tendrá que cumplimentar obligatoriamente.

|                                                                 | acteres)                                                         |
|-----------------------------------------------------------------|------------------------------------------------------------------|
|                                                                 |                                                                  |
| Contraseña (*) :                                                |                                                                  |
| Confirmar Contraseña (*) :                                      |                                                                  |
| Ver contraseña                                                  |                                                                  |
|                                                                 |                                                                  |
|                                                                 |                                                                  |
| País (*) :                                                      | G.                                                               |
| País (*) :<br>Cod.Postal :                                      | ß                                                                |
| País (*) :<br>Cod.Postal :<br>Idioma                            | ß                                                                |
| País (*) :<br>Cod.Postal :<br>Idioma                            | ß                                                                |
| País (*) :<br>Cod.Postal :<br>Idioma<br>Español ▼<br>Teléfono : | ß                                                                |
|                                                                 | Contraseña (*) :<br>Confirmar Contraseña (*) :<br>Ver contraseña |

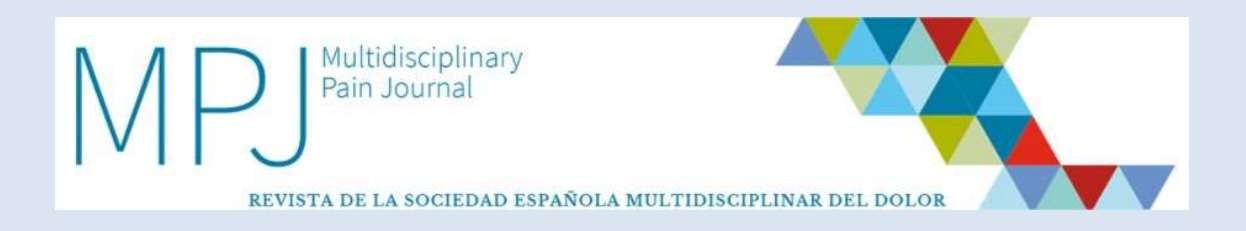

• Debe **escoger el idioma** en el que quiera proceder al registro, que será en el que **visualizará el sistema** y en el que el sistema se **comunicará con usted**.

| Regístro de Autor | Castellano 🏶 English Castellano |
|-------------------|---------------------------------|

- Una vez cumplimentado el formulario de registro, recibirá un mail de confirmación, que tendrá que activar a través de un link, donde se le informará de sus datos de acceso a la plataforma.
- Este formulario de registro solo aparecerá la primera vez que accede a la plataforma *online* de la MPJ.
- Una vez activado el link, ya estará dado de alta en la nueva plataforma.
- Tiene que tener en cuenta que los datos que introduzca en su registro, en concreto la dirección de e-mail, serán los que utilizará el gestor para enviarle todas las comunicaciones pertinentes.

# 3. <u>PROCESO EDITORIAL EN EL ÁMBITO DEL</u> <u>AUTOR</u>

• A continuación le presentamos un logaritmo donde se explica de manera visual y detallada el proceso editorial que tienen los artículos dentro del gestor editorial de MPJ.

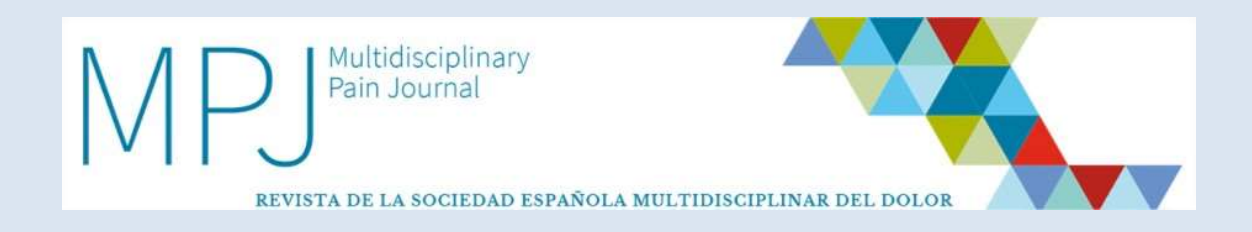

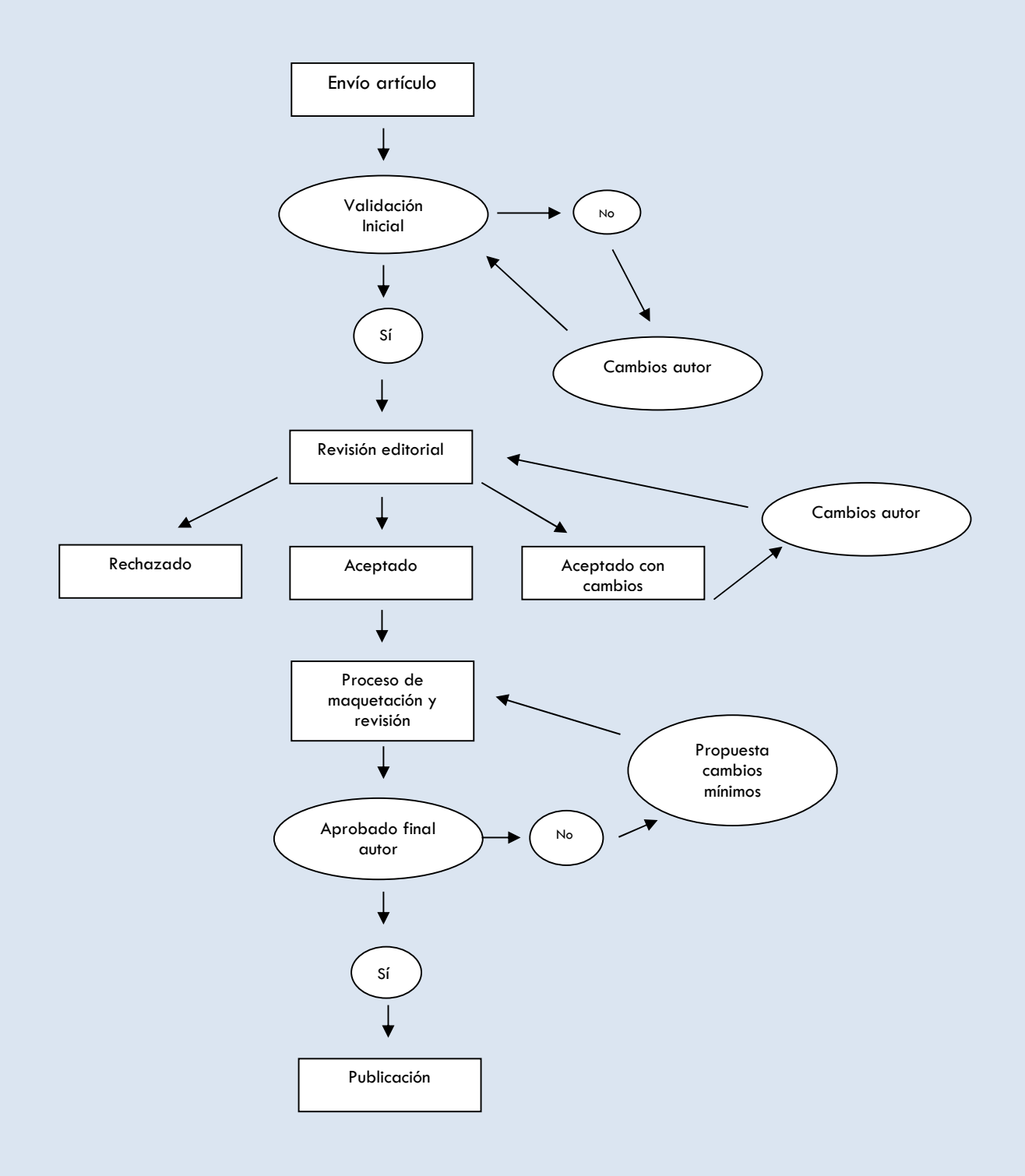

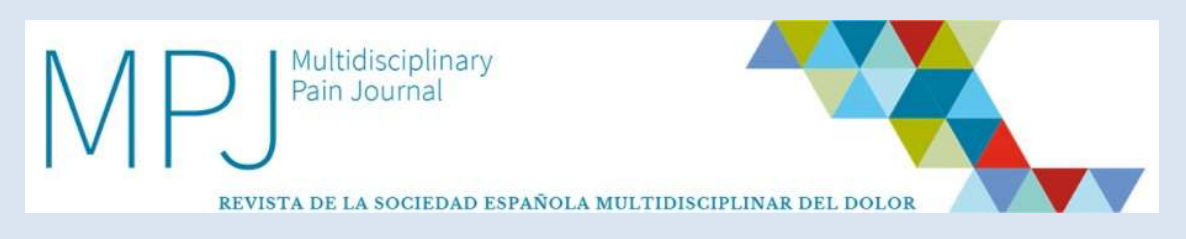

# 3.1 ¿Cómo envío un artículo nuevo?

| ucuios                     |                          |                                   |                               |                                       | - HILEVO ARTICURO                               |       |
|----------------------------|--------------------------|-----------------------------------|-------------------------------|---------------------------------------|-------------------------------------------------|-------|
| auario tiene diferentes Ro | les con acceso a diferer | ntes áre <mark>as d</mark> e esta | herramienta. Seleccione       | el Rol con el que quiere ac           | ceder a esta pantalla:                          |       |
| Autor 🔘 Editor Asociad     | o 🔘 Listados 🛛 🌈         | Aceptar                           |                               |                                       |                                                 |       |
|                            |                          |                                   |                               |                                       |                                                 |       |
|                            |                          |                                   |                               |                                       |                                                 |       |
|                            |                          |                                   |                               |                                       |                                                 |       |
| uscar Ref.                 | - Ge                     |                                   | Revista                       | Tipo                                  | Estado                                          | ~ ~   |
| uscar Ref.<br>esdehasta    | Desde                    | hasta                             | Revista<br>Todas ▼            | Tipo<br>Todos ▼                       | Estado<br>Todos                                 | • 🛞   |
| uscar Ref.<br>esde hasta   | Desde                    | hasta                             | Revista<br>Todas ▼            | Tipo<br>Todos V<br>Mostrar Rechazados | Estado<br>Todos<br>Mostrar Publicados           | • 🛞   |
| uscar Ref.<br>esde hasta   | Desde                    | hasta                             | Revista<br>Todas V<br>REVISTA | Tipo<br>Todos V<br>Mostrar Rechazados | Estado<br>Todos<br>Mostrar Publicados<br>ESTADO | • (8) |

 Observará en el margen derecho de la pantalla un botón de "Nuevo Artículo" que deberá pulsar si usted quiere enviar un nuevo artículo.

| • |   | • | • |  | • | • | • | • | • |   |   |   |   |   |   | -  |   | •  | • | • |   | • |  |
|---|---|---|---|--|---|---|---|---|---|---|---|---|---|---|---|----|---|----|---|---|---|---|--|
|   |   |   |   |  |   |   | • | N | 1 |   | e | ~ | 0 | 1 | 1 | nt | í | 21 | 1 | c | , |   |  |
| - | - |   |   |  |   |   |   |   |   | - | - |   |   | - | = |    |   |    | - |   |   |   |  |

• Una vez haya pulsado en "Nuevo Artículo", la aparecerá la siguiente ventana, a través de la cual deberá comenzar el proceso de envío del artículo.

| nvío de Ar                | tículos           | Paso 1 / 5 |
|---------------------------|-------------------|------------|
| Información s             | obre el artículo  |            |
| ipo de Envlo              | Editorial         | ~          |
| vea de interés (*)        |                   | ~          |
| utículo escrito en :      | Español O English |            |
| (tulo en Español (*) :    |                   |            |
| Palabras claves es Españo | s (*) :           |            |
| Resumen en Español (*) :  |                   | 1          |
|                           |                   |            |
|                           |                   |            |
|                           |                   |            |

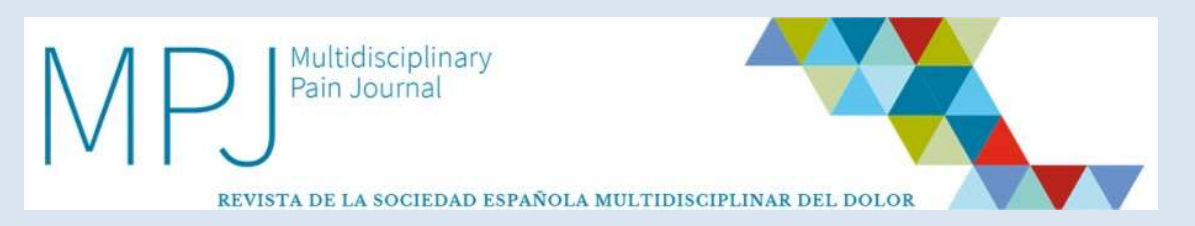

- Si en cualquier momento del proceso usted decide paralizar el envío, el sistema guarda el estado en el que se haya dejado el envío del artículo.
- Existen **cuatro pasos** o fases diferenciadas en el **proceso de envío de artículo**, que detallamos a continuación.

#### 3.1.1. Información general

- En este paso deberá:
  - Cumplimentar la información requerida por el sistema.

| lipa de Envio                | Original                  | ~  |
|------------------------------|---------------------------|----|
| Area de Interés (*)          |                           |    |
| Artículo escrito en :        | Español O English         |    |
| Título en Español (*) :      |                           | 75 |
| Palabras claves es Español   | (*) :Separates per comps. |    |
| Resumen en Español (*) :     |                           |    |
|                              |                           |    |
|                              |                           |    |
| Titulo en Inglés (*) :       | <i>й</i>                  |    |
| Palabras claves en Inglós (* |                           |    |
| Resumen en Inglés (*) :      | seperenas por comas       |    |

• Una vez cumplimentada la información, deberá pulsar "Siguiente".

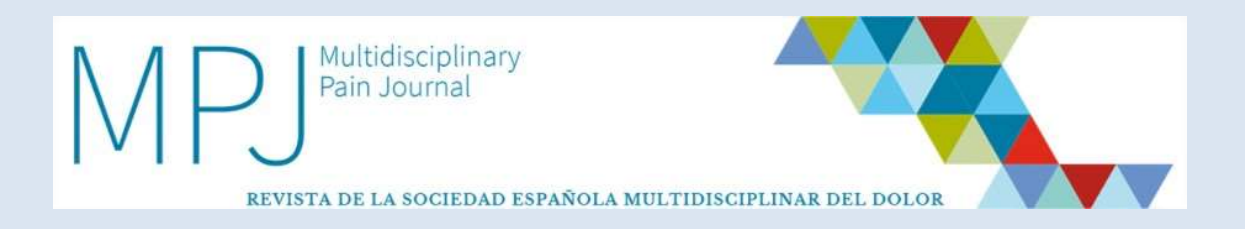

#### 3.1.2. Información sobre autores

- En este paso usted podrá añadir a los autores firmantes del artículo.
- Para añadir nuevos autores deberá **introducir obligatoriamente en las casillas señaladas**, la información de todos los autores y pulsar grabar en cada uno de ellos.

| Javier Arsuaga Olaizola (javier | .arsuaga@inspiranetwork.com) | Z |
|---------------------------------|------------------------------|---|
| ñadir nuevo Autor               |                              |   |
| Correo electrónico (*) :        | Dirección :                  |   |
| Nombre (*) :                    | Ciudad :                     |   |
| Apellidos (*) :                 | Provincia :                  |   |
| Centro Trabajo (*) :            | Cod.Postal :                 |   |
| Departamento/Servicio :         | País :                       |   |

- Se considera a la **persona que sube el artículo** como el **autor de correspondencia** del artículo; los posteriores autores podrán ser editados en cualquier momento, eliminados o colocados en el orden que usted escoja con las opciones de "Eliminar" y "Subir" o "Bajar".
- Una vez haya dado de alta a todos los autores en orden de aparición del artículo, deberá pulsar "Siguiente".

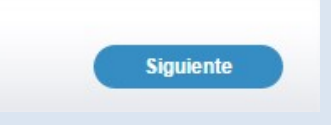

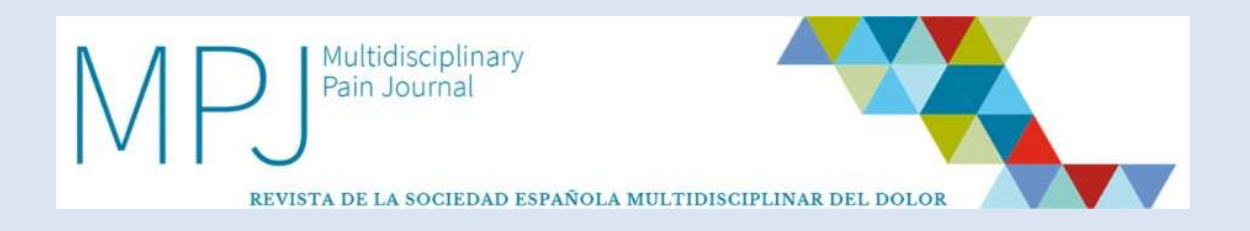

#### 3.1.3. Cesión de derechos

El paso tres, será la aceptación por firma electrónica de la cesión de derechos.

- En la pantalla le aparecerá la cesión de derechos planteada por la MPJ.
- Para continuar el proceso, deberá **pulsar sobre la opción de aceptación** de Cesión de derechos y pulsar "Siguiente".

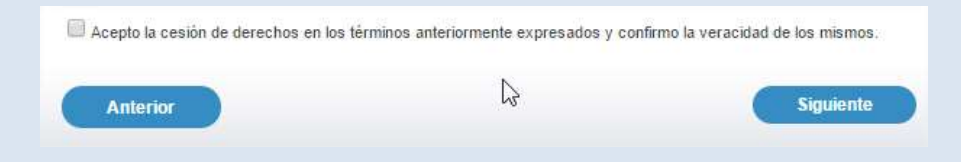

### 3.1.4. Ética de la publicación

Todo artículo deberá especificar si el trabajo es fruto de la experimentación con **animales**, con **personas** (en cuyo caso deberá especificar el Comité Ético que aprobó la investigación) y si se trata de un **ensayo clínico**, facilitando el número de registro.

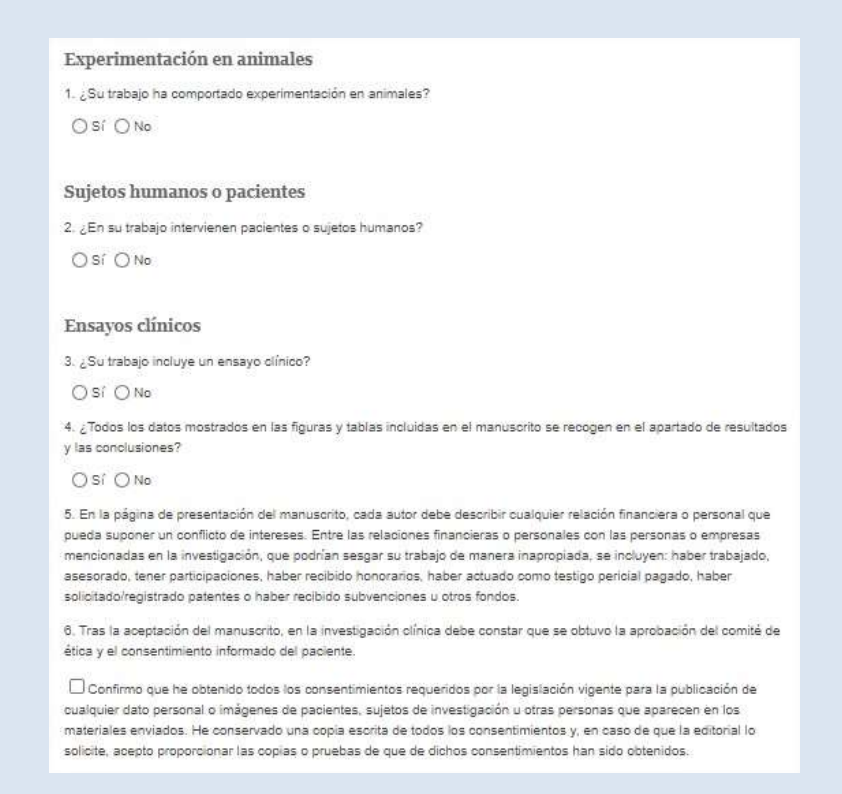

• Una vez cumplimentado, debe pulsar en "Siguiente".

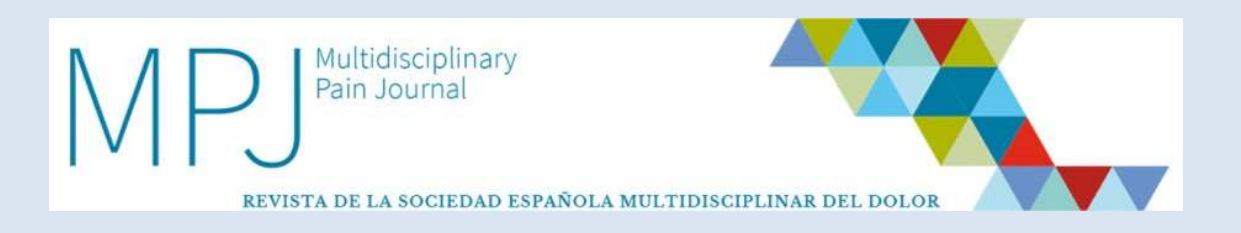

#### 3.1.5. Envío de artículos

• En este paso usted deberá subir todos los documentos necesarios para que su artículo pueda ser evaluado.

| invio de Artic                 | culos                                      |                                                                                                    | Paso 4 /       |
|--------------------------------|--------------------------------------------|----------------------------------------------------------------------------------------------------|----------------|
| Carta de Presentación          |                                            | 1                                                                                                    | Outlin Fishers |
|                                | Seleccionar archivo<br>Ficheros doc, .docx | J Ningún archivo seleccionado                                                                                                    | Subir Fichero  |
| lmagen para página web (*)     | Seleccionar archivo                        | Ningún archivo seleccionado                                                                                                    | Subir Fichero  |
|                                | Ficheros.jpg, .gif, .png                   | g entre internet in the construction in the matrix of the construction of the construction of the construc |                |
| Artículo Completo (*)          | Seleccionar archivo                        | ) Ningún archivo seleccionado                                                                                                    | Subir Fichero  |
|                                | Ficheros.doc, .docx                        |                                                                                                    |                |
| Artículo sin identificación de | Seleccionar archivo                        | Ningún archivo seleccionado                                                                                                    | Subir Fichero  |
|                                | Ficheros.doc, .docx                        |                                                                                                    |                |
|                                |                                            |                                                                                                    |                |
| tros Ficheros                  |                                            |                                                                                                    |                |
| Tipo:                          | Tabla                                      | ~                                                                                                    |                |
| Tipo:<br>Descripción :         | Tabla                                      | ~                                                                                                    |                |
| Tipo:<br>Descripción :         | Tabla                                      | ~                                                                                                    | Qubic Fichara  |

- La **metodología de subida** será la siguiente:
  - Deberá pulsar la pestaña **"Seleccionar archivo"** asociada al documento que quiera subir.

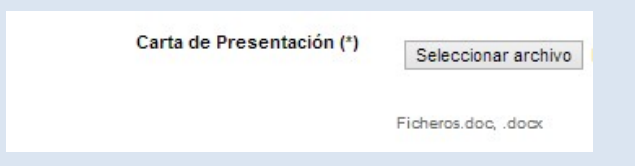

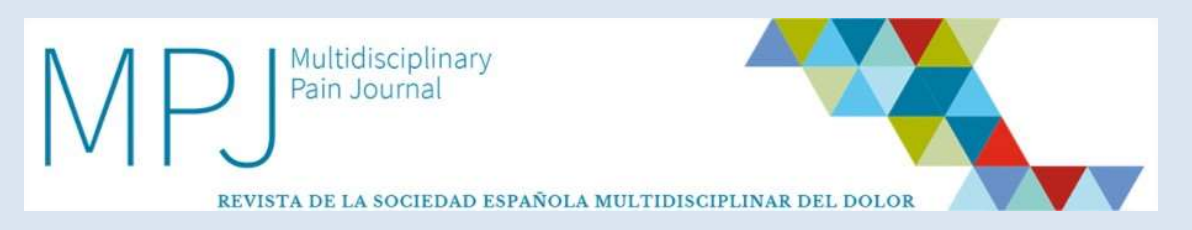

• Le saldrá una **ventana en la que usted deberá escoger el documento** elegido dentro de sus archivos propios.

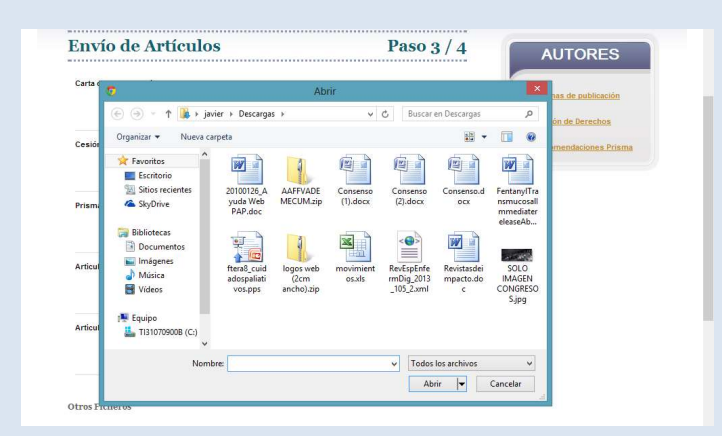

 Deberá escoger el artículo correcto y pulsar la opción "Subir fichero".

|                           | 1 450 3                               |              |
|---------------------------|---------------------------------------|--------------|
| Carta de Presentación (*) | Seleccionar archivo Consenso (1).docx | Subir Ficher |
|                           |                                       |              |

 Una vez que haya subido el fichero, tendrá la opción de borrarlo pulsando sobre el icono "papelera".

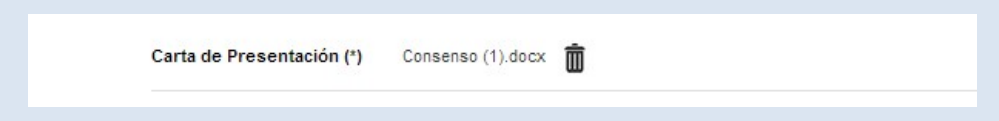

- Los documentos que se exigirán son:
  - Carta de Presentación + Conflictos de intereses: además de la presentación del artículo, se deberán hacer constar las becas, premios o ayudas relacionadas con el trabajo en la declaración de conflictos de interés de los autores que, en caso de haberlos, deberán ser descritos en la carta de presentación del trabajo con el modelo que encontrará en la información general de la web como en la plataforma de envío.
  - Imagen para página web: se trata de una imagen ilustrativa que acompañará al artículo cuando se publique en la página web. Puede ser una de las figuras que de citen dentro del artículo, o bien una imagen meramente ilustrativa. Es responsabilidad de los autores que la imagen sea libre.

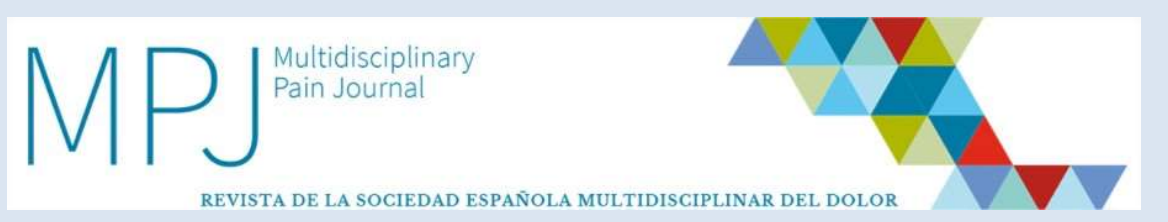

- **Artículo completo:** debe ser el artículo completo: autores, filiación, resumen, abstract, palabras clave, contenido y bibliografía.
- Artículo sin identificación de autores y centro: este archivo es necesario para garantizar que la revisión sea doble ciego. Por favor cerciórese de que efectivamente no existen estas menciones ni en el titular ni en el cuerpo de texto.
- Una vez que haya subido todos los archivos, **deberá adjuntar también las imágenes, tablas, etc.**, en los formatos especificados.
- También deberá definir en cada una de ellas el **tipo de archivo** del que se trata:
  - $\circ$  Tabla.
  - o Figura.
  - Visual abstract: aunque no es obligatorio, se recomienda a los autores la inclusión del mismo para mayor difusión del artículo.
  - o Video.

| Tipo:       | Tabla                                                                  | 7                  |               |
|-------------|------------------------------------------------------------------------|--------------------|---------------|
| 5           | Tabla                                                                  | 45                 |               |
| Descripcion | Figura<br>Visual Abstract (Imagen)<br>Visual Abstract (Video)<br>Video |                    |               |
| Fichero:    | Otro                                                                   | chivo seleccionado | Subir Fichero |

• Una vez que tenga **completados todos los archivos necesarios**, deberá pulsar "Siguiente" si está conforme o "Anterior" si quiere modificar algún dato del previo.

| Anterior | Siguiente |
|----------|-----------|
|          |           |

#### 3.1.6. Sugerencia de revisores

• En el siguiente paso usted podrá **sugerir revisores** del listado de revisores de MPJ para que revisen su artículo, o incluso informar de los revisores que no desea que revisen su artículo.

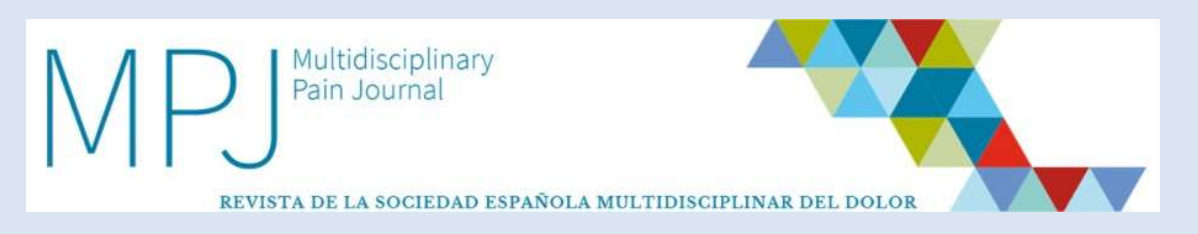

• También **podrá sugerir un revisor que no esté dado de alta en el sistema,** incluyendo su nombre, correo electrónico, idioma y motivo por el que sugiere al revisor.

| ea: Doioi aguuo |         | *                  |
|-----------------|---------|--------------------|
| levisor         |         | ¿Revisar artículo? |
| levisor 1       |         | O SI O No          |
| Idioma :        | Fonañol |                    |
| 12012500        | Españor |                    |
| Motivo :        |         | 7                  |
|                 |         |                    |

• Este paso NO ES OBLIGATORIO, por lo que si ya ha seleccionado los revisores, o bien no desea sugerir ninguno, debe pulsar "Siguiente".

#### 3.1.7. Revisión y Confirmación de Envío

- En este paso usted deberá revisar el contenido final y **confirmar** de una forma muy sencilla **el envío definitivo del artículo**.
- Para ello debe pulsar el botón "Validar Todo".

| Envío de Artículos                                                           | <b>Paso 5 / 5</b> |
|------------------------------------------------------------------------------|-------------------|
| Se va a proceder al envío del artículo con too                               | da la             |
| locumentación aportada                                                       |                   |
| Información sobre el artículo                                                |                   |
| Título: Prueba 1                                                             |                   |
| Palabras claves: Prueba                                                      |                   |
| Resumen: Prueba 1                                                            |                   |
| Tipo de Envío: Original                                                      |                   |
| Autores: Autor 1 (-)                                                         |                   |
| Ficheros del Artículo                                                        |                   |
| Artículo Completo en Español: Artículo 8. Original corregido inglés.docx     |                   |
| Artículo sin identificación en Español: Artículo 6. Original corregido españ | iol.docx          |
| Imagen para página web: Figura 1-Art8_4 ING.png                              |                   |

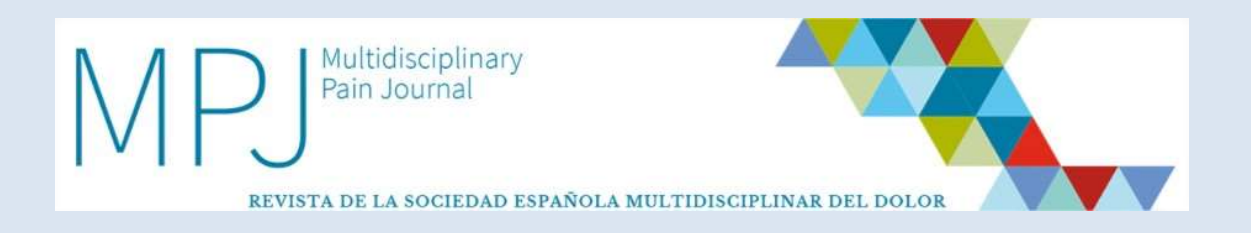

- Una vez que haya pulsado este botón, el artículo será enviado correctamente y recibirá un correo electrónico informativo confirmándoselo. Podrá consultar el proceso de evaluación desde su panel de control.
- En caso de no querer enviarlo, puede pulsar en "Anterior" para revisar toda la documentación aportada.
- Tenga en cuenta que una vez haya pulsado el botón "Validar Todo", el artículo comenzará el proceso de evaluación y **no habrá posibilidad de cambios si el Comité Editorial no los propone.**
- A su vez, una vez que haya cumplimentado el Paso 1, la herramienta memorizará el envío del artículo desde el punto que usted lo haya interrumpido, pudiendo continuar con el proceso la siguiente vez que se conecte.

## 3.2. ¿Cómo sé si ha sido validado para la revisión?

- Antes de que el artículo pase al proceso de evaluación, el sistema deberá constatar de que todos los archivos que usted ha enviado se corresponden con las necesidades solicitadas en las normas de publicación. Habrá dos posibilidades:
  - En caso de que su **artículo sea validado**, recibirá un e-mail confirmándole que su artículo comenzará el proceso de evaluación.
  - En caso de que se considere que su artículo no reúne las características o necesidades solicitadas, será rechazado y:
    - Recibirá un correo en el que se especifica la incidencia que se ha encontrado en su artículo y que usted debe modificar.
    - Para modificar el archivo deberá acceder a su panel de control, donde su artículo le aparecerá en el estado "Pendiente de Cambios".

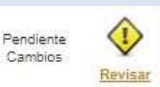

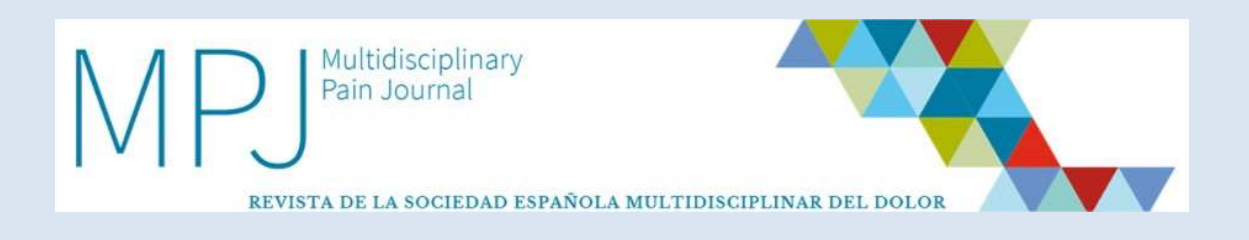

 Al acceder, deberá dirigirse a la pestaña "Acciones", de tal forma que deberá pulsar en "Editar", para modificar el artículo según la solicitud recibida.

|             | Puede realizar las siguientes acciones sobre este artículo                          |
|-------------|-------------------------------------------------------------------------------------|
| ARCHIVOS    | Realizar Cambios<br>En Artículo                                                     |
| 1           | Comentario del Administrativo: 30/03/2021 12:32:24                                  |
| ¢6 ACCIONES | (Español) Estimado Dr. Autor 1                                                      |
|             | Cambio archivos.                                                                    |
| HISTÓRICO   | Un Saludo.                                                                          |
| EMAILS      | Equipo Directivo MPJ                                                                |
|             |                                                                                     |
|             | Este artículo requiere de algunos cambios. Editelo y modifique lo que sea necesario |
|             | Editar                                                                              |

- El sistema le reconducirá a su artículo donde encontrará los datos del artículo ya enviados en la primera versión.
- Deberá sustituir los documentos antiguos por los nuevos con los cambios realizados. Para sustituirlos debe pulsar sobre el icono "papelera" para eliminar el archivo original y adjuntar el nuevo archivo con las modificaciones sugeridas.

| RECUERDE QUE DEBE<br>CON LAS CARACTERÍS                | ADJUNTAR TODOS LOS ARCH<br>TICAS ESPECÍFICAS. | IIVOS EN SU ÚLTIMA VERSIÓN, |
|--------------------------------------------------------|-----------------------------------------------|-----------------------------|
| Carta de Presentación                                  | Carta de presentación.docx 🍵                  |                             |
| lmagen para página web (*)                             | Fig. 1.jpg                                    |                             |
| Articulo Completo (*)                                  | Articulo con autores.docx                     |                             |
| Artículo sin identificación de<br>autores y centro (*) | Artículo sin autores.docx                     |                             |
| tros Ficheros                                          |                                               |                             |
| ig. 2.jpg 🗴                                            |                                               |                             |
| gura                                                   |                                               |                             |

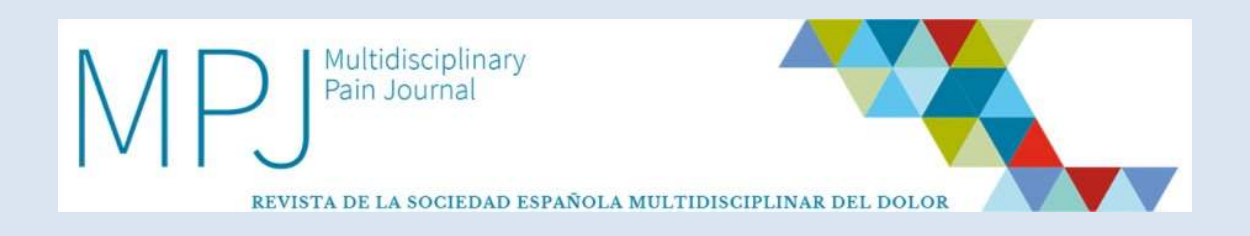

 Una vez realizado este proceso, se reenviará el archivo para su validación.

## 3.3 ¿Qué pasa cuando mi artículo ha sido validado?

- Tras la validación de su artículo, comienza el **proceso de revisión** editorial del mismo.
- En dicho proceso se pueden dar **tres situaciones**, que procedemos a desarrollarle.

#### 3.3.1. Artículo aceptado

• Se le comunicará vía e-mail la aceptación del artículo y comenzará el proceso editorial final.

#### 3.3.2. Artículo rechazado

- En el caso de que su artículo sea rechazado, recibirá una notificación por correo electrónico.
- El proceso de evaluación habrá concluido.

#### 3.3.3. Artículo aceptado con cambios

- En caso de que el Comité Editorial considere que su artículo puede ser aceptado, pero con cambios, se le enviará una notificación por correo electrónico comunicándole los cambios que se consideran necesarios para que su artículo sea aceptado.
- Para modificar el archivo deberá acceder a su **panel de control**, donde su **artículo** le aparecerá en el estado **"Pendiente de Cambios".**

Revisar

1008/2021 24-03-2021 Prueba Artículo Especial Artículo Pendiente Especial Cambios

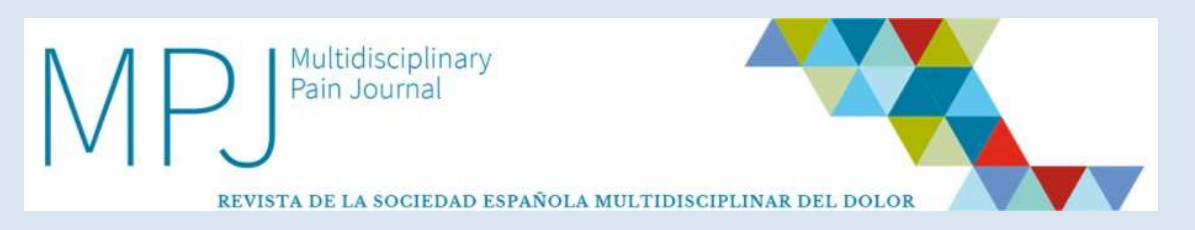

• Al acceder, deberá dirigirse a la pestaña **"Acciones"** de tal forma que deberá pulsar en **"Editar"**, para modificar el artículo según la solicitud recibida.

| RESUMEN    | Puede realizar las siguientes acciones sobre este artículo                                                                                                    |
|------------|----------------------------------------------------------------------------------------------------|
| ARCHIVOS   | Realizar Cambios<br>En Artículo                                                                                                    |
| & ACCIONES | Comentario del Director: 08/04/2021 10:59:37<br>(Español) Estimado Dr. Autor 1                                                                                                    |
| HISTÓRICO  | En el proceso de revisión de su artículo "Prueba Artículo Especial", con nº de Referencia 1008/2021,<br>su trabajo requiere las siguientes modificaciones:<br>- COMENTARIO de REVISOR 1<br>Necesita cambios                                                                                                    |
| EMAILS     | - COMENTARIO de REVISOR 2<br>dsadf                                                                                                    |
|            | Deben realizar las modificaciones en el nuevo documento y señalar los cambios EN AZUL para su<br>rápida identificación.<br>Además, en el apartado "CARTA DE RESPUESTA A LOS REVISORES", debe adjuntar el documento<br>donde se conteste, punto por punto, las cuestiones planteadas por los mismos.<br>Puede consultar todos lo detalles del artículo desde la propia Platéorma, en el apartado<br>"ARTÍCULOS", y desde ahí realizar las diferentes acciones según corresponda.<br>Un Saludo. |
|            | Consejo Editorial MPJ                                                                                                    |
|            | Este artículo requiere de algunos cambios. Editelo y modifique lo que sea necesario                                                                                                    |

- El sistema le reconducirá a su artículo donde encontrará los datos del artículo ya enviados en la primera versión.
- Deberá **sustituir los documentos antiguos por los nuevos** con los cambios realizados. Debe eliminar los antiguos pulsando sobre el icono "papelera".

| Carta de Presentación                                  | Prueba_1.docx                                           |
|--------------------------------------------------------|---------------------------------------------------------|
| lmagen para página web (*)                             | Figura 1-Art6_4 ING.png                                 |
| Artículo Completo (*)                                  | Artículo completo revisado.docx                         |
| Artículo sin identificación de<br>autores y centro (*) | Artículo sin autores revisado.docx                      |
| Artículo sin identificación<br>mostrando cambios (*)   | Articulo sin autores revisado con cambios marcados.docx |
| Carta de respuesta a los<br>revisores (*)              | Carta de respuesta a los revisores.docx <u> </u>        |

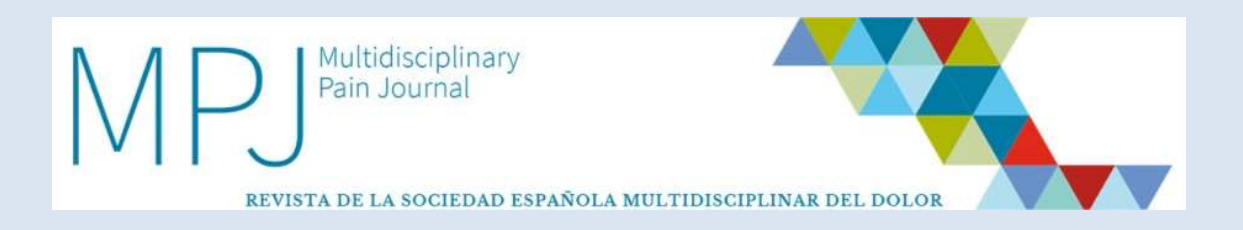

- Se le exigirán cuatro documentos:
  - El **Artículo Completo MODIFICADO** (adjuntar sobre "Artículo Completo", eliminando la primera versión del artículo).
  - El Artículo sin identificación de autores y centro MODIFICADO (adjuntar sobre "Artículo sin identificación de autores y centro", eliminando la primera versión de artículo).
  - El Artículo sin identificación mostrando cambios (donde adjuntará la nueva versión del artículo, sin información de autores y su filiación, y marcando en otro color los cambios que ha realizado respecto a la versión anterior).
  - Carta de respuesta a los revisores: deberá adjuntar una carta donde recoja todos los cambios que ha hecho y la razón por la que no ha realizado alguno de los cambios sugeridos, si así ha sido.
- Asimismo, debe adjuntar cualquier archivo (figuras, tablas, etc.) que hayan sido modificadas con relación a la versión inicial.
- Los documentos que no hayan sido modificados no es necesario que sean adjuntados de nuevo.
- Una vez realizado este proceso, se reenviará el archivo para su reevaluación.

## 3.4 ¿Qué pasa cuando mi artículo haya sido aceptado?

- En el momento en el que **la revisión su artículo haya sido aceptado**, su artículo pasará al estado **"Pendiente de corrección ortotipográfica".** Este estado depende de la editorial que, una vez revisado, pasará a maquetación.
- Cuando el artículo sea maquetado, se le enviará unas primeras galeradas del artículo para realice las correcciones que estime oportunas.
- Una vez revisado, tanto por parte de la editorial, como por la suya y por la Editora Jefe de la revista, y con la aceptación de todas las partes, su artículo será publicado en la página web.

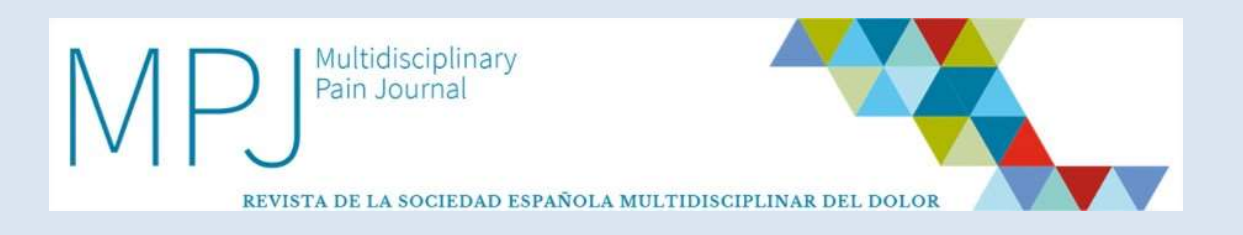

# 4. ÁREA DE TRABAJO Y OPCIONES

# 4.1 ¿Cómo es mi área de trabajo?

• Una vez que haya entrado en su área de trabajo, contará con las **siguientes opciones**:

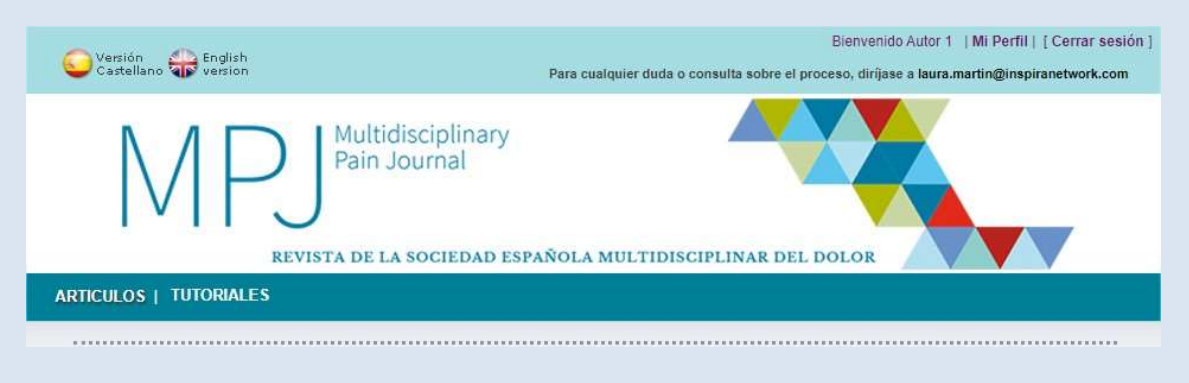

• **Artículos** será su **lugar de trabajo habitual,** donde podrá encontrar todos los artículos que usted haya enviado o que estén en proceso de creación.

#### 4.1.1. Artículos

• En la pestaña "Artículos" podrá **consultar todos los artículos activos** que usted haya enviado y que se encuentren inmersos en el proceso editorial.

| Artícu               | los          | + Nuevo Artículo                        | Normas de Publicación           | Carta de presentación/conflictos de | interese    |
|----------------------|--------------|-----------------------------------------|---------------------------------|-------------------------------------|-------------|
| Buscar Ref.<br>Desde | hasta        | Desde hasta                             | Revista Tipo<br>Todas ✔ Todos ✔ | Estado<br>Todos                     |             |
| REFER.               | <u>FECHA</u> | TITULO                                  | ТІРО                            | ESTADO                              |             |
|                      |              | A décute Bruche Incenies Oniginal house | Originales breves               | Rechazado por Autor                 | Revis       |
| 1016/2021            | 30-03-2021   | Articulo Prueba inspira Original breve  | originales proves               |                                     | COMPOSED IN |

• Cada artículo estará acompañado de datos que le ayudarán a comprender el estatus de cada artículo y que podrá filtrar según los parámetros establecidos para tal fin.

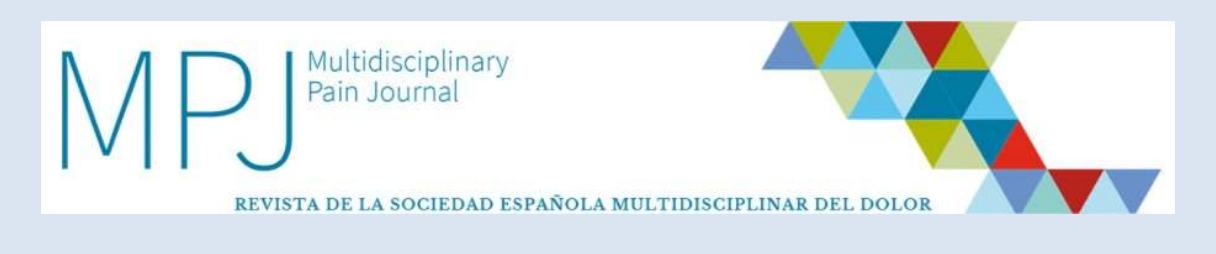

| REFER.         | FECHA TITULO              | TIPO | ESTADO |
|----------------|---------------------------|------|--------|
| Contraction of | Contraction of the second |      |        |

- 1. Nº de Referencia del artículo.
- 2. Fecha de envío.
- 3. **Título.**
- 4. Tipo de Artículo.
- 5. Estado de Artículo:
  - a. Creación:
    - Es el **artículo** que todavía **no ha sido enviado a la herramienta** y que está en **proceso de creación**. En el momento que usted comience a subir información de un artículo, el sistema lo guardará automáticamente.

#### b. Pendiente de Validación:

- Es el artículo que se encuentra en su **proceso de validación**, antes de comenzar el proceso de revisión editorial.

#### c. En Revisión:

- Es el **artículo** que tras haber sido enviado y validado, se encuentra **inmerso en el proceso de revisión editorial**.

#### d. Pendiente de Cambios:

- Es el **artículo** que tras haber pasado por algún proceso de validación o revisión, requiere que usted realice algún cambio para continuar con el proceso.

#### e. Pendiente de correcciones ortotipográfica:

- Es el **artículo** que tras haber sido aceptado, está siendo revisado por la editorial.

#### f. En maquetación:

- Es el artículo que está pendiente del maquetador para ajustarlo al modelo de la revista MPJ.

#### g. Pendiente Aprobación Final Autor

- Es el artículo que tras haber pasado por la revisión del proceso editorial final, queda **pendiente de su aprobación fina**l para poder ser publicado.

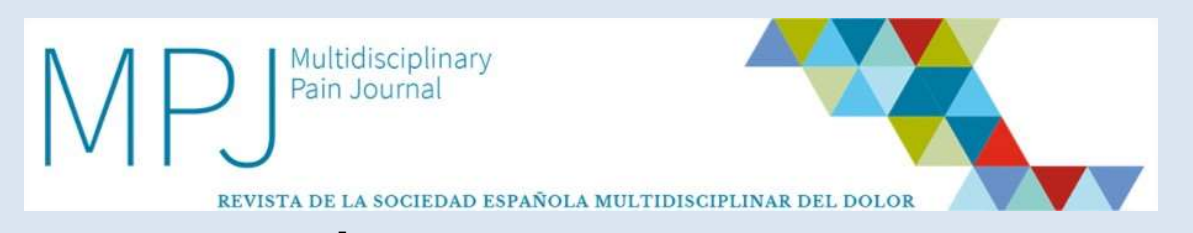

### 4.2 ¿Cómo sé si tengo interactuar con el artículo?

• En caso del que el **artículo** esté todavía en **su campo de actuación**, y dependa de usted el que siga el **proceso de revisión**, le aparecerá la siguiente imagen de revisión.

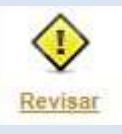

En este caso usted podrá consultar la ficha del artículo, y **deberá** interactuar para que el proceso de revisión continúe.

• En caso del que el **artículo** esté todavía en su **campo de actuación**, pero **no dependa** de usted el que **siga su proceso de evaluación**, le aparecerá la siguiente imagen de revisión.

Revisar

En este caso, usted podrá consultar la ficha del artículo, pero no podrá interactuar.

# 4.3. ¿Cuáles son las opciones de interacción con las que cuento?

• Contará con las siguientes opciones:

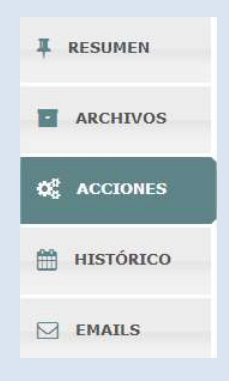

#### 4.3.1. Resumen

• Tendrá una visión de los datos generales del artículo.

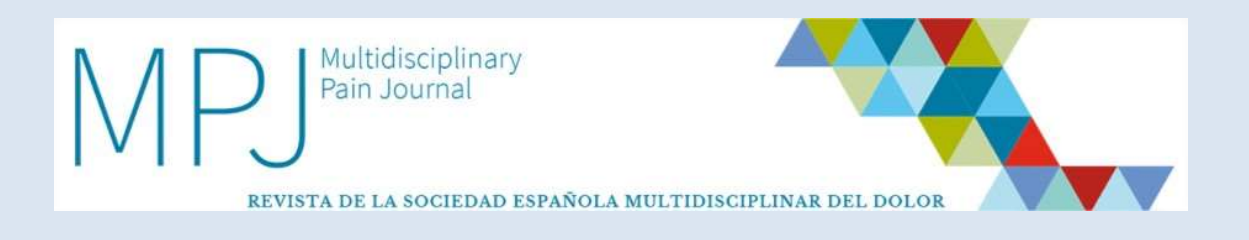

• Se trata de una visión genérica del artículo donde se le mostrarán los datos generales del mismo. **Es meramente informativa.** 

|           | TÍTULO EN ESPAÑOL: Artículo Prueba Inspira Origina<br>Ref:1015/2021 |
|-----------|---------------------------------------------------------------------|
|           | IDIOMA: Español                                                     |
| ARCHIVOS  | CESIÓN DE DERECHOS: 30/03/2021                                      |
|           | ÁREA DE INTERÉS: Dolor orofacial                                    |
| ACCIONES  | TIPO DE ENVÍO: Original                                             |
|           | RESUMEN EN ESPAÑOL:                                                 |
| HISTÓRICO | Artículo Prueba Inspira Original                                    |
|           | PALABRAS CLAVES EN ESPAÑOL: Artículo                                |
| EMAILS    | TÍTULO EN INGLÉS: Inspira article Original                          |
|           | PESLIMEN EN INCLÉS                                                  |
|           | Article Original                                                    |
|           | PALABRAS CLAVES EN INGLÉS: Article                                  |

#### 4.3.2. Archivos

• Podrá consultar el artículo y todos los archivos adicionales que lo complementan.

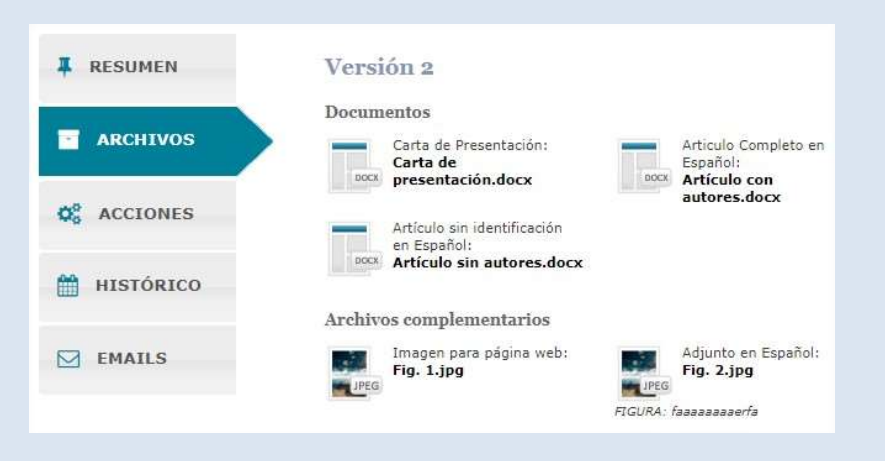

#### 4.3.3 Acciones

- Se le mostrarán las **acciones posibles** que usted puede realizar para que el artículo siga su curso.
- Es la pestaña desde la que usted **deberá tomar las decisiones pertinentes** sobre el artículo, para que siga el **proceso de evaluación**, tal y como se le explicaba en el **proceso editorial del artículo**.

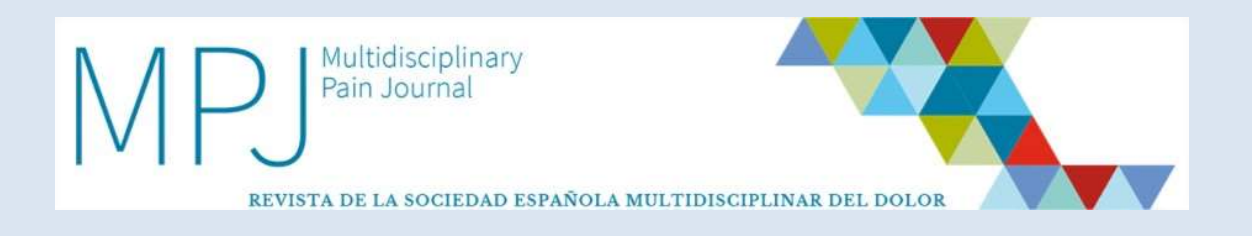

• En la mayoría de los casos consistirán en **realizar modificaciones** en su artículo o incorporaciones de archivos, que podrá ejecutar a través de "Editar".

|            | Puede realizar las siguientes acciones sobre este artículo                           |
|------------|--------------------------------------------------------------------------------------|
| ARCHIVOS   | Realizar Cambios<br>En Artículo                                                      |
| C ACCIONES | Comentario del Administrativo: 30/03/2021 12:32:24<br>(Español) Estimado Dr. Autor 1 |
| HISTÓRICO  | Un Saludo.                                                                           |
| EMAILS     | Equipo Directivo MPJ                                                                 |
|            | Este artículo requiere de algunos cambios. Editelo y modifique lo que sea necesario  |

#### 4.3.4. Histórico de Artículo

• Podrá consultar la información del camino y **fases que ha** recorrido el artículo a lo largo del proceso editorial.

|          | Historico            | 24/03/2021 17:59:28 | versi1                |
|----------|----------------------|---------------------|-----------------------|
| ARCHIVOS | Creation             | $\rightarrow$       | Pendience Validation  |
|          | Pendiente Validación | 24/03/2021 18:02:44 | Validado              |
| EMAILS   | vers.1<br>Validado   | 24/03/2021 18:16:56 | vers.1<br>En Revisión |